## Lekcja

Temat:

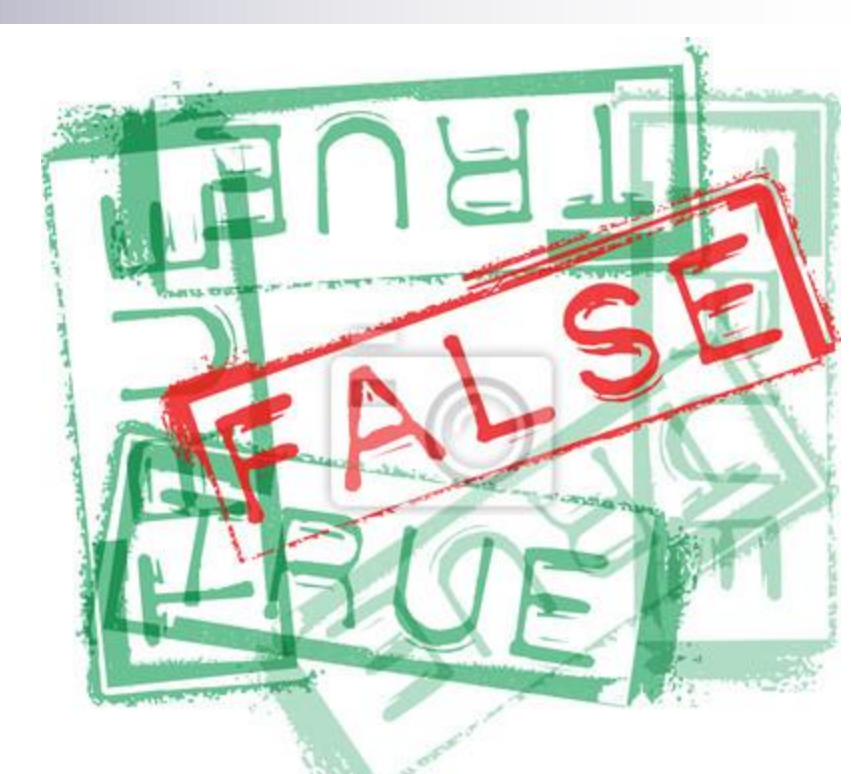

## Zastosowanie w arkuszu kalkulacyjnym funkcji logicznej JEŻELI

## Co powinniście już umieć:

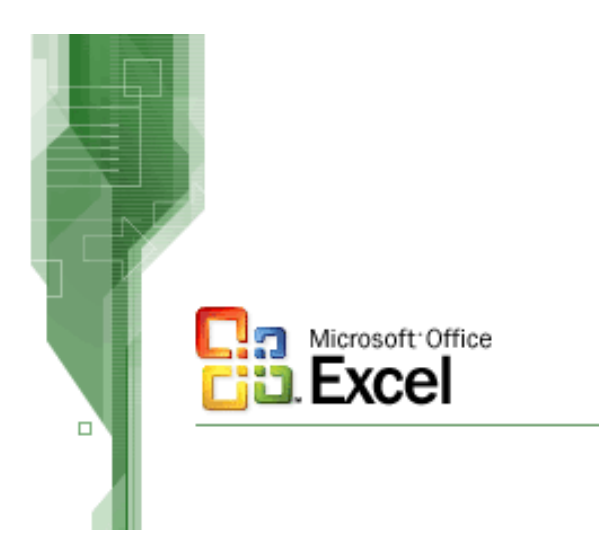

## Microsoft EXCEL

- budowa arkusza kalkulacyjnego
- sposób poruszania się po arkuszu
- formatowanie komórek
- adresowanie komórek

## **KTO PODEJMUJE DECEZJE?**

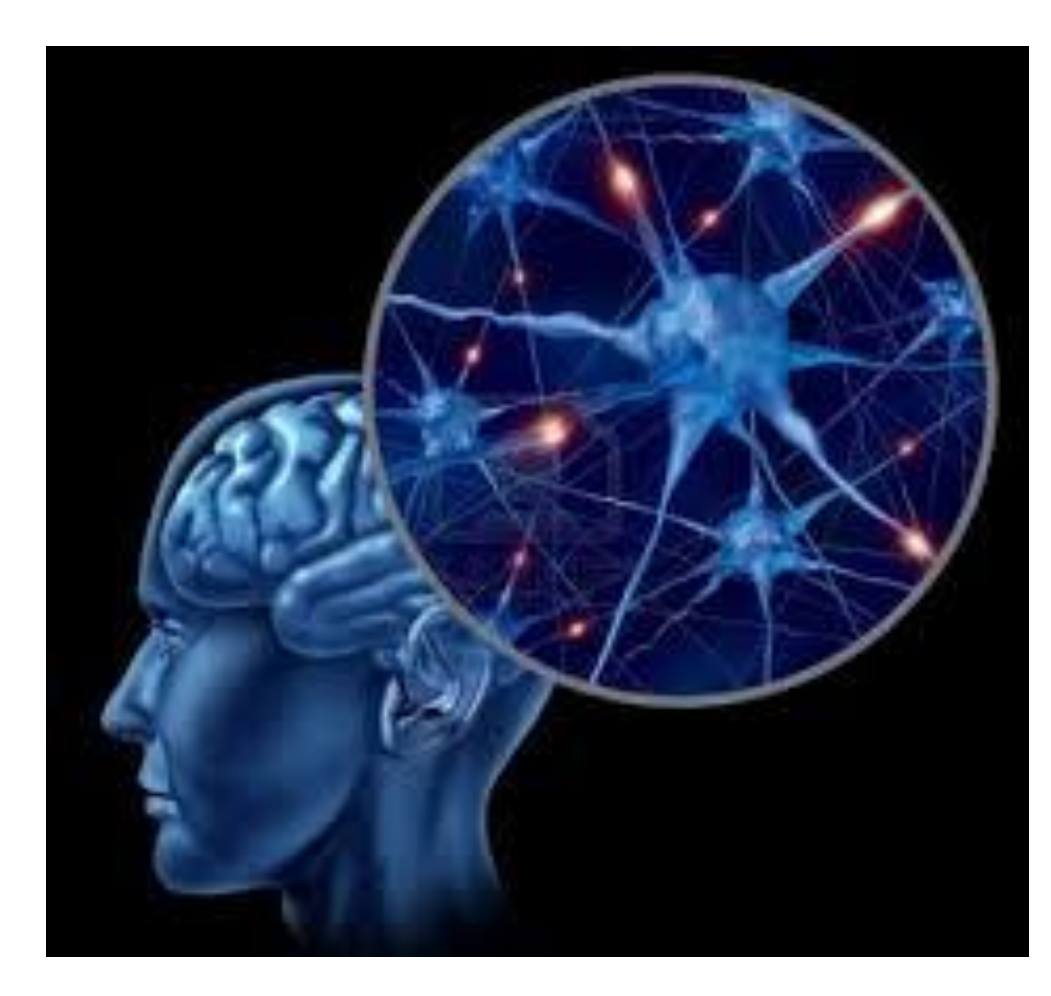

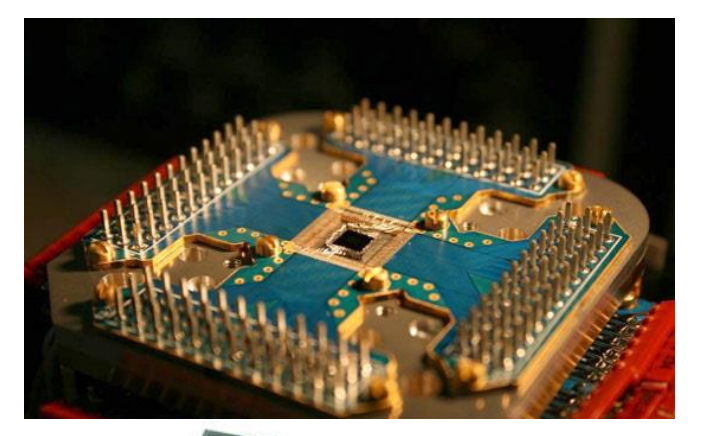

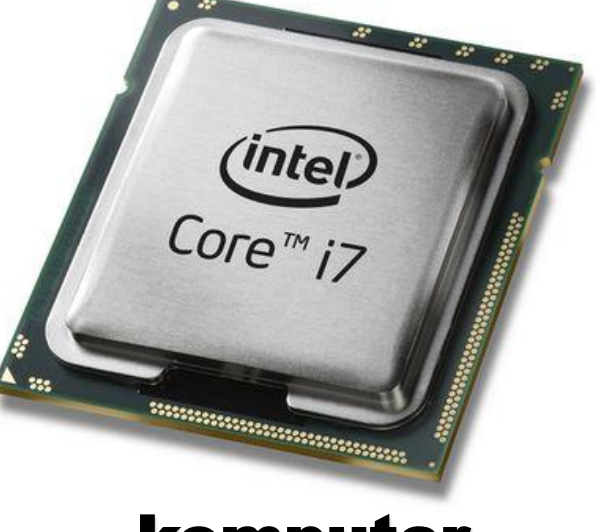

#### komputer

#### człowiek

## **KTO PODEJMUJE DECEZJE?**

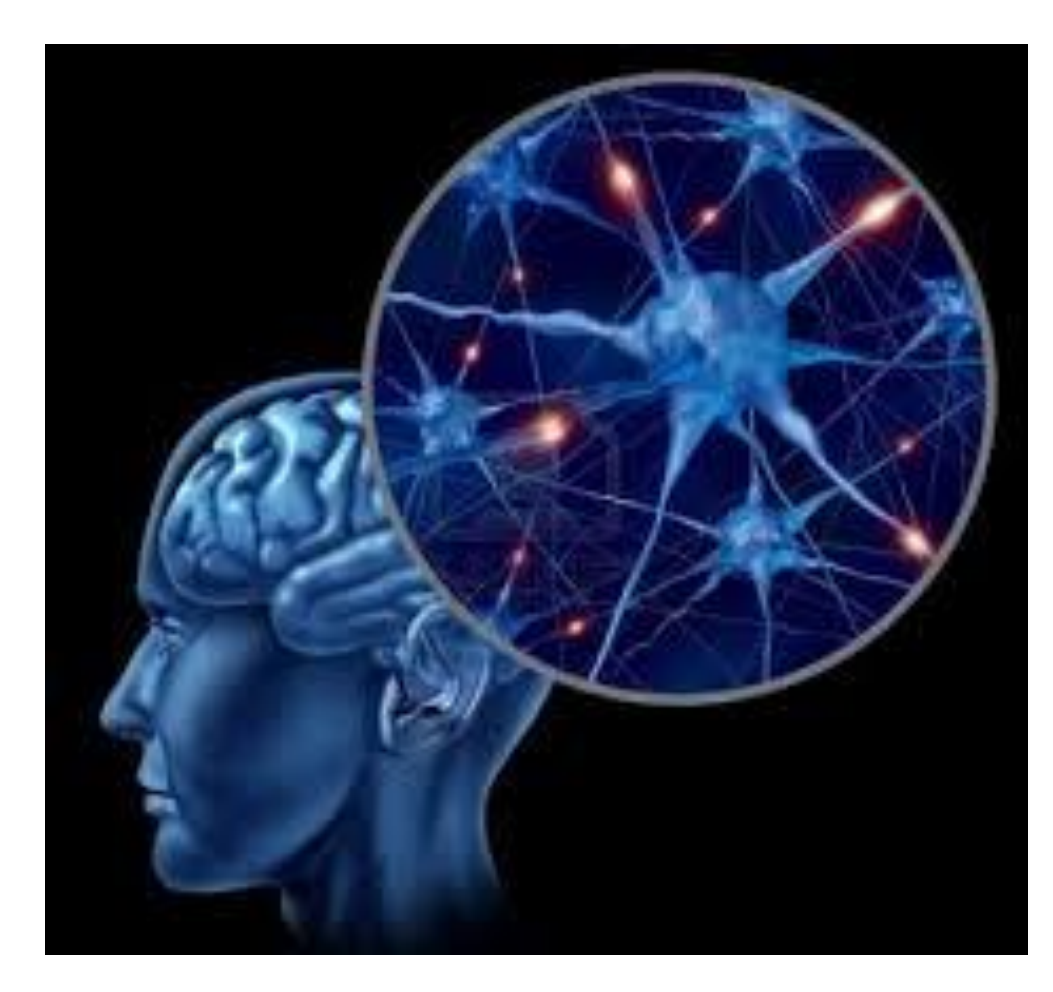

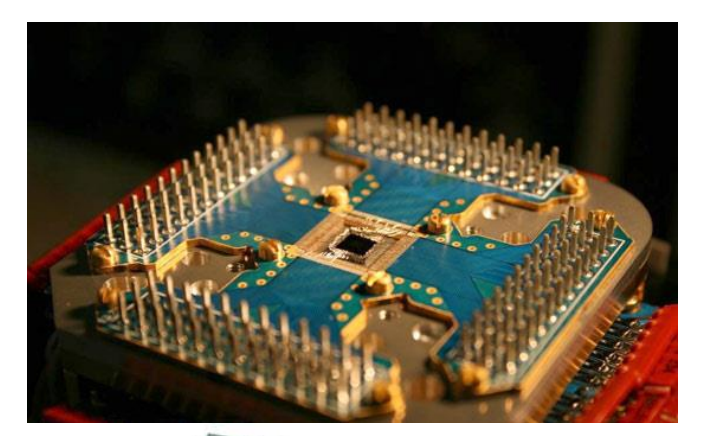

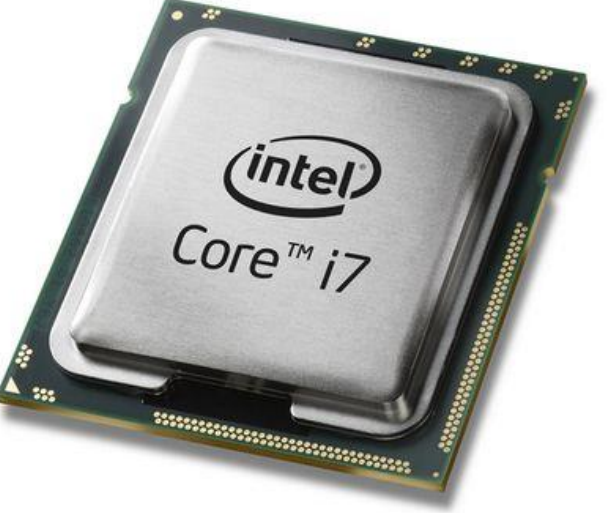

#### człowiek samodzielne myślenie

#### Komputer pomoc człowieka

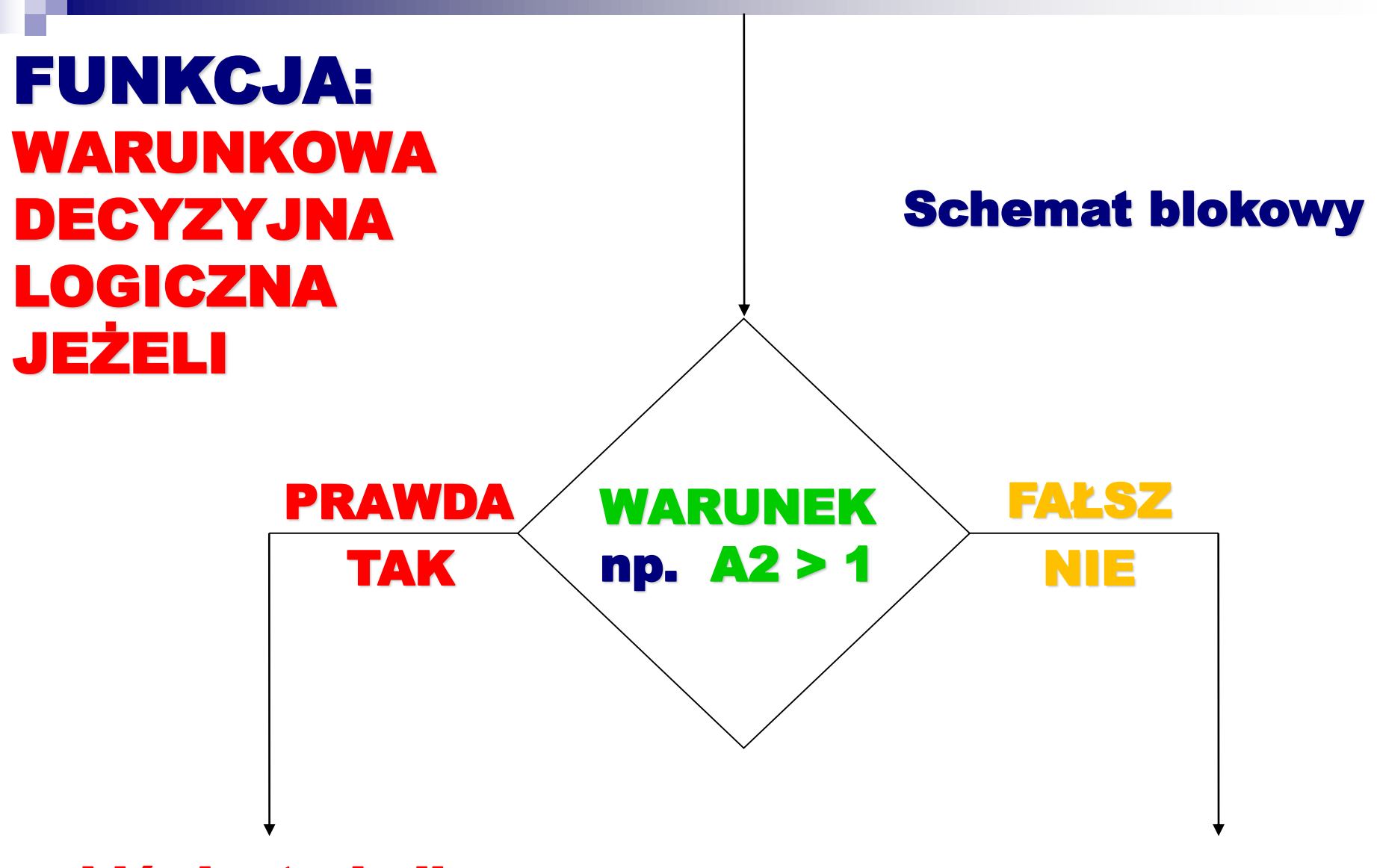

... zbiór instrukcji, operacji do wykonania

#### ... inny zbiór instrukcji, operacji do wykonania

FUNKCJA: WARUNKOWA DECYZYJNA LOGICZNA JEŻELI

Zawartość komórki MS Excel (komputer):

## =JEŻELI(WARUNEK;PRAWDA;FAŁSZ) np. A2 > 1

... zbiór instrukcji, operacji do wykonania

... inny zbiór instrukcji, operacji do wykonania

# **Ćwiczenie 1**

Za pomocą funkcji JEŻELI sprawdź czy wartość liczbowa w komórce A10 jest większa od 100

|                              |                                                                     |                                                                                   | Zeszyt1 - Excel                                               |                                                                                                    |                                                                              |                                                                             |
|------------------------------|---------------------------------------------------------------------|-----------------------------------------------------------------------------------|---------------------------------------------------------------|----------------------------------------------------------------------------------------------------|------------------------------------------------------------------------------|-----------------------------------------------------------------------------|
| Plik Na                      | rzędzia główne Wstawianie Ukła                                      | ad strony Formuły Dane Rece                                                       | enzja Widok 🛛 Powiedz mi, c                                   | o chcesz zrobić                                                                                                    |                                                                              | Zaloguj się 🛛 🎗 Udostępnij                                                  |
| fx<br>Wstaw Autos<br>funkcję | umowanie Niedawno Finansowe Logiczr<br>używane * *<br>Biblioteka fu | ne Tekstowe Data i Wyszuk. i Matem.<br>• godzina • odwoł. • i tryg. • f<br>unkcji | Więcej<br>funkcji •<br>Menedżer<br>nazw<br>Nazwy zdefiniowane | e ▼ B <sup>®</sup> Śledź poprzedniki<br>e ▼ e <sup>®</sup> Śledź zależności<br>aczenia<br>↓ Usuń strzałki ▼ A® Szac<br>Inspekcja | až formuły<br>wdzanie błędów –<br>cuj formułę Okno<br>obliczanie<br>i formuł | <ul> <li>Oblicz teraz</li> <li>Oblicz arkusz</li> <li>Obliczanie</li> </ul> |
| ه دې 🗄                       | » · □ =                                                             |                                                                                   |                                                               |                                                                                                    |                                                                              |                                                                             |
| A10                          | ▼ : × ✓ <i>f</i> x 156                                              |                                                                                   |                                                               |                                                                                                    |                                                                              |                                                                             |
|                              | А                                                                   | В                                                                                 | С                                                             | D                                                                                                    | E                                                                            | F                                                                           |
| 6                            |                                                                     |                                                                                   | Za                                                            | pomod                                                                                                    | ca funk                                                                      | cii                                                                         |
| 7                            |                                                                     |                                                                                   | JE                                                            | ŻFLLs                                                                                                    | orawdź                                                                       |                                                                             |
| 8                            |                                                                     |                                                                                   |                                                               |                                                                                                    |                                                                              | CZY                                                                         |
| 9                            |                                                                     |                                                                                   | 6W                                                            | Intosc I                                                                                                    | ICZDOW                                                                       | a                                                                           |
| 10                           | 156                                                                 |                                                                                   | W                                                             | comórc                                                                                                    | e A10 j                                                                      | est                                                                         |
| 11                           | Arkusz1 (+)                                                         |                                                                                   | wi                                                            | ększa c                                                                                                    | od 100                                                                       |                                                                             |
| Gotowy                       |                                                                     |                                                                                   |                                                               |                                                                                                    |                                                                              | ]+ 34                                                                       |
|                              | Wpisz tu wyszukiwane słowa                                          | 🛱 🆧 🍅                                                                             | 📄 📄 🐵 📄 📦                                                     | 🧭 🌸 📝 🧔 🛛                                                                                                    | 📀 🍅 📴 🖬 ^ छ ह                                                                | ⊇ ⊲») POL 10:51                                                             |

## **FUNKCJA:** LOGICZNA JEŻELI

|                                       |                                         |                |                                              |                                                                                     |                                                             |                             | Zeszyt1 - Excel                         |                                                                  |                                                                                     |                           | 团 —                                                                         | đ            |
|---------------------------------------|-----------------------------------------|----------------|----------------------------------------------|-------------------------------------------------------------------------------------|-------------------------------------------------------------|-----------------------------|-----------------------------------------|------------------------------------------------------------------|-------------------------------------------------------------------------------------|---------------------------|-----------------------------------------------------------------------------|--------------|
| Plik N                                | larzędzia główne Wstawia                | anie Ukła      | id strony Fo                                 | rmuły Dane                                                                          | Recenzja                                                    | Widok                       | Q Powiedz mi, co chcesz                 | z zrobić                                                         |                                                                                     |                           | Zaloguj się 🛛 🗛                                                             | Udostę       |
| ∫x<br><sup>Wstaw</sup> Auto<br>unkcję | sumowanie Niedawno Finan<br>v używane v | Bibli F        | Tekstowe Da<br>• god                         | ata i Wyszuk. i Ma<br>zina * odwoł. * i tr                                          | θ<br>atem. Więcej<br>yg. τ funkcji τ                        | Menedžer<br>nazw            |                                         | Br Śledź poprzednik<br>¤∰Śledź zależności<br>Kry Usuń strzałki → | i 🧏 Pokaż formuły<br>🌗 Sprawdzanie błędów 👻<br>🛞 Szacuj formułę<br>Inspekcja formuł | Okno<br>czujki obliczania | <ul> <li>Oblicz teraz</li> <li>Oblicz arkusz</li> <li>Obliczanie</li> </ul> |              |
| <b>.</b> 5-                           | e <u> </u>                              | IL             | eżeli 🔻                                      |                                                                                     |                                                             |                             |                                         |                                                                  |                                                                                     |                           |                                                                             |              |
| C8                                    | • : × • f*<br>A                         | וו             | EŻELI.BŁĄD<br>JEŻI<br>UB PRA<br>VIE <b>?</b> | ELI(test_logiczny;w<br>awdza, czy warunek<br>WDA, a drugą wart<br>Dowiedz się więce | artość_jeżeli_<br>jest spełnisny,<br>ość, jeśli FAŁSZ<br>ej | prawda;wart<br>i zwraca jed | tość jeżeli_fałsz)<br>ną wartość, jeśli | D                                                                |                                                                                     | E                         |                                                                             | F            |
| 6                                     |                                         | P<br>X<br>fx ⊻ | RAWDA<br>(OR<br><u>V</u> staw funkcję        |                                                                                     |                                                             |                             |                                         |                                                                  |                                                                                     |                           |                                                                             |              |
| 7                                     |                                         |                |                                              |                                                                                     |                                                             |                             |                                         | vvyb                                                             | olerz d                                                                             | OWO                       | iną                                                                         |              |
| 8                                     |                                         |                |                                              |                                                                                     |                                                             |                             |                                         | kom                                                              | orkę                                                                                | np. C                     | 8                                                                           |              |
| 9                                     |                                         |                |                                              |                                                                                     |                                                             |                             |                                         | i wp                                                             | rowad                                                                               | lź fu                     | nkcj                                                                        | ę            |
| 10                                    | 1                                       | 156            |                                              |                                                                                     |                                                             |                             |                                         | logi                                                             | czną .                                                                              | JEZE                      | LI                                                                          |              |
| 11<br>Sotowy                          | Arkusz1 +                               |                |                                              |                                                                                     |                                                             |                             |                                         | :                                                                |                                                                                     |                           |                                                                             | - <b> </b> + |

-

NVU

۲

1--/

.....

9

3

Ξī

<u>\_\_\_</u>

10:53

POL 10:53 ■ へ 空 記 小 PLP 2020-05-07

|                                        |                                                           |                                                                                | Zeszyt1 - Excel                                                                                                    |                                                                                                    |                                                    |                                                   |
|----------------------------------------|-----------------------------------------------------------|--------------------------------------------------------------------------------|----------------------------------------------------------------------------------------------------|----------------------------------------------------------------------------------------------------|----------------------------------------------------|---------------------------------------------------|
| Plik Na                                | rzędzia główne Wstawianie Uł                              | dad strony Formuły Dane Re                                                     | ecenzja Widok 🛛 Powiedz mi, co chcesz                                                                                                    | z zrobić                                                                                                    |                                                    | Zaloguj się 🛛 🗛 Udostę                            |
| fx<br><sup>Wstaw</sup> Autos<br>unkcję | umowanie Niedawno Finansowe Logic<br>używane - Biblioteka | zne Tekstowe Data i Wyszuk. i Matem<br>y godzina v odwoł. v i tryg.<br>funkcji | . Więcej<br>→ funkcji → Menedżer<br>Manedżer<br>Man | 計<br>Sledź poprzedniki 原 Pokaż<br>空器Śledź zależności 小 Sprawu<br>以 Usuń strzałki ・ 余 Szacuj<br>Inspekcja fo | formuły<br>Izanie błędów – Okno<br>formułę<br>rmuł | Opcje Oblicz arkusz<br>obliczania -<br>Obliczanie |
| 5.0                                    | <b>→</b>                                                  |                                                                                |                                                                                                    |                                                                                                    |                                                    |                                                   |
| JEŻELI                                 | ▼ : × ✓ f <sub>x</sub> =JEŻEI                             | .)()                                                                           |                                                                                                    |                                                                                                    |                                                    |                                                   |
|                                        | А                                                         | В                                                                              | С                                                                                                    | D                                                                                                    | E                                                  | F                                                 |
| 6                                      |                                                           |                                                                                | Argumenty funkcij                                                                                                    |                                                                                                    | 2 ×                                                |                                                   |
| 7                                      |                                                           |                                                                                | JEŻELI<br>Test_logiczny                                                                                                    | = logiczne                                                                                                  |                                                    |                                                   |
| 8                                      |                                                           |                                                                                | Wartość_jeżeli_prawda<br>Wartość_jeżeli_fałsz                                                                                                    | e dowolne                                                                                                   |                                                    |                                                   |
| 9                                      |                                                           |                                                                                | Sprawdza, czy warunek jest spełniony, i zwrac<br>Test_logiczny - dov<br>warte                                                                                                    | ca jedną wartość, jeśli PRAWDA, a dru<br>wolna wartość lub wyrażenie, które m<br>ości PRAWDA albo FAŁSZ.    | gą wartość, jeśli FAŁSZ.<br>ożna oszacować jako    |                                                   |
| 10                                     | 156                                                       |                                                                                | Wynik formuły =<br><u>Pomoc dotyczaca tej funkcji</u>                                                                                                    | 0                                                                                                    | K Anuluj                                           |                                                   |
| 11                                     | Arkusz1 (+)                                               |                                                                                |                                                                                                    |                                                                                                    | ,                                                  |                                                   |
| Edycja                                 |                                                           |                                                                                |                                                                                                    |                                                                                                    |                                                    | ■                                                 |
| • م 🗄                                  | Wpisz tu wyszukiwane słowa                                | H: 🏂 🍎                                                                         | 📕 🚖 🥯 💾 🚺 🧭                                                                                                    | 🗇 📓 🕘 🧧                                                                                                    | ) 📫 😰 🚺                                            | へ 密 記 む》 POL 10:56<br>アレア 2020-05-07              |

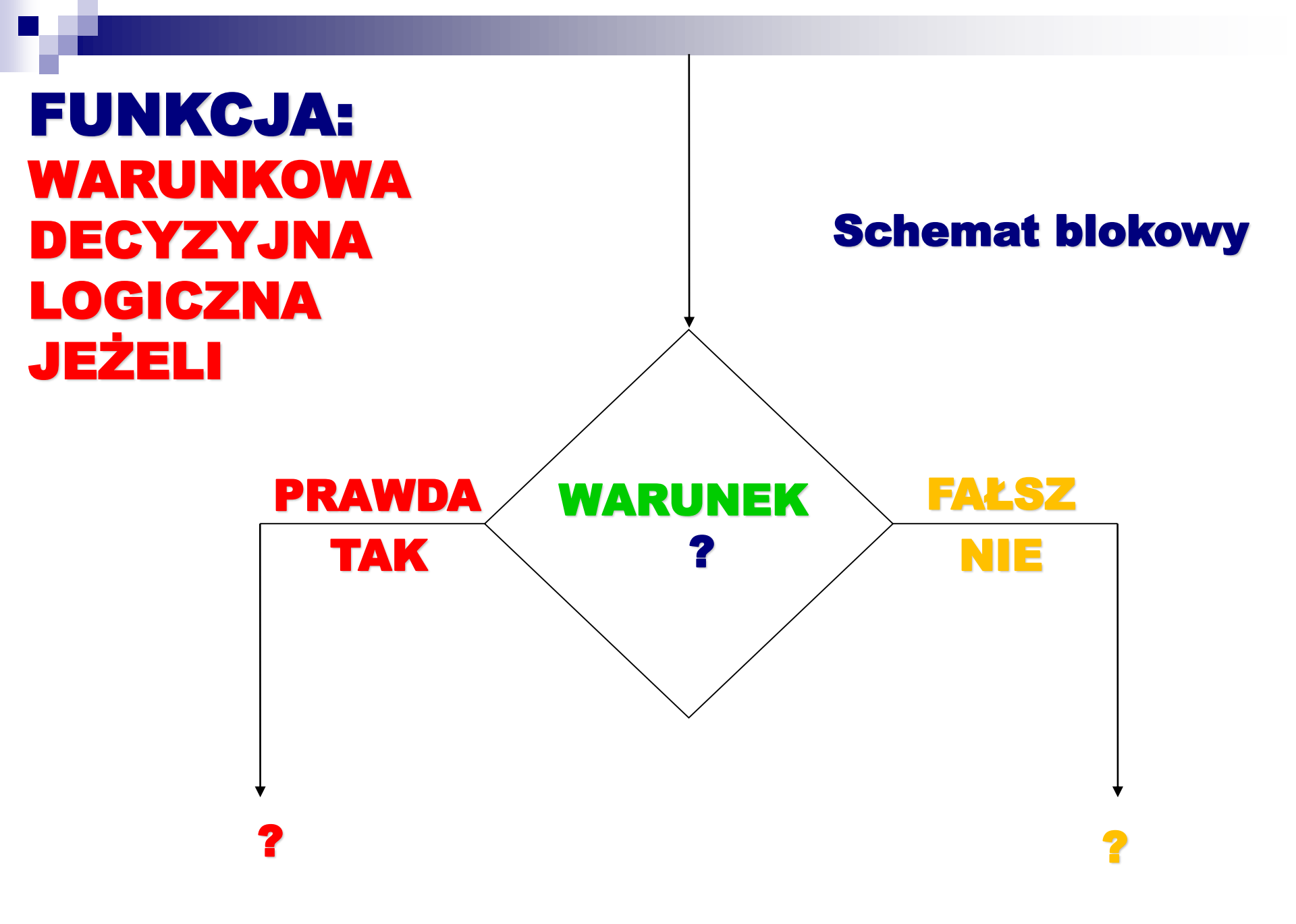

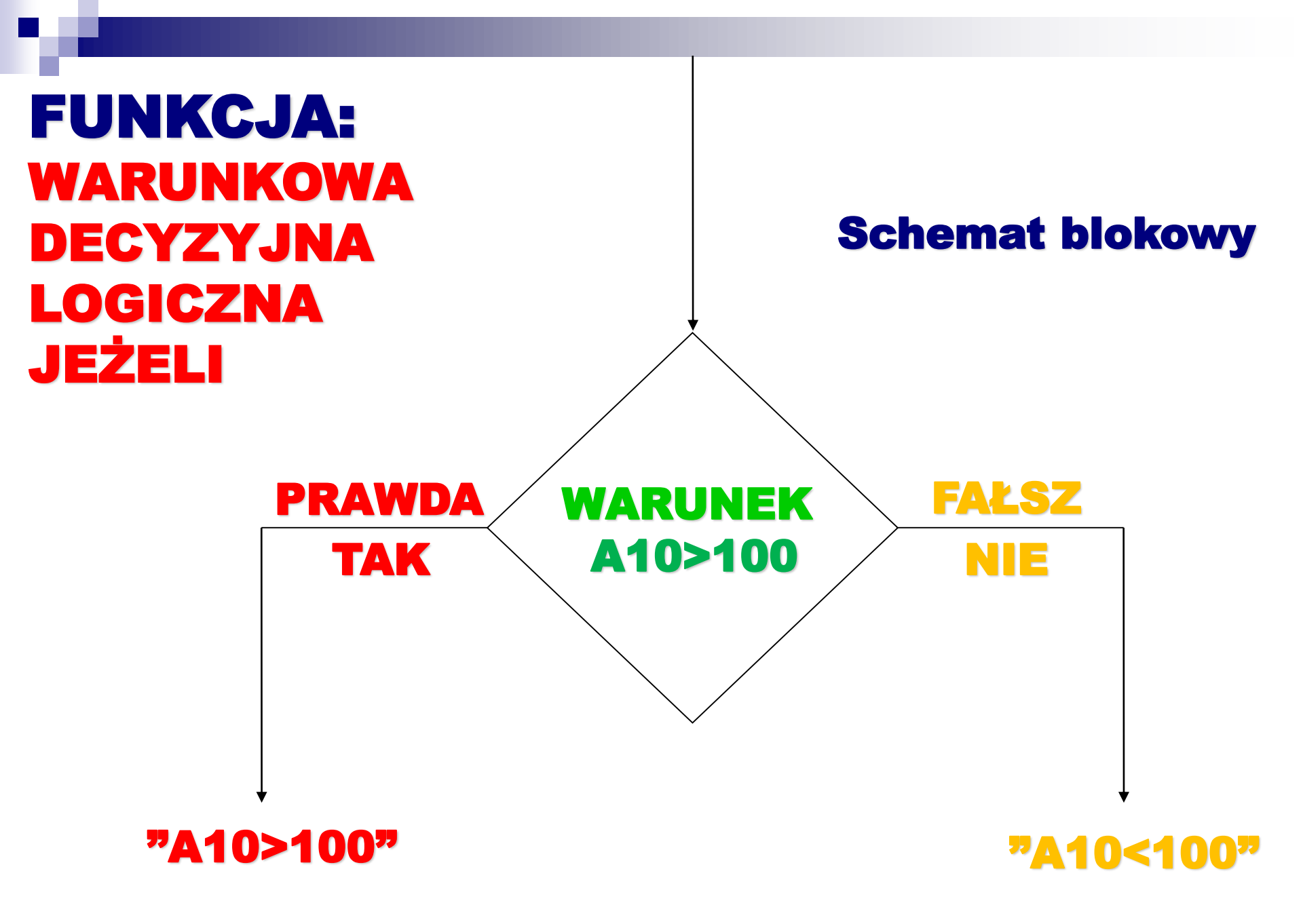

### **FUNKCJA: LOGICZNA JEŻELI**

|                        |                                                                     |                                                                              | Zeszy                                             | t1 - Excel                                                                   |                                                                                  |                                                                                                    |                                   |                                              |                |
|------------------------|---------------------------------------------------------------------|------------------------------------------------------------------------------|---------------------------------------------------|------------------------------------------------------------------------------|----------------------------------------------------------------------------------|----------------------------------------------------------------------------------------------------|-----------------------------------|----------------------------------------------|----------------|
| Plik Na                | rzędzia główne Wstawianie Ukł                                       | ad strony Formuły Dane Re                                                    | cenzja Widok Qf                                   | owiedz mi, co chcesz                                                         | z zrobić                                                                         |                                                                                                    |                                   | Zaloguj się                                  | R₁ Udoste      |
| fx<br>Wstaw<br>funkcję | umowanie Niedawno Finansowe Logicz<br>używane v v v<br>Biblioteka f | ne Tekstowe Data i Wyszuk. i Matem<br>y godzina y odwoł. y i tryg.<br>unkcji | . Więcej<br>r funkcji -                           | łefiniuj nazwę →<br>Jżyj w formule →<br>Jtwórz z zaznaczenia<br>zdefiniowane | 물고 Śledź poprzedniki<br>미웁 Śledź zależności<br>茨 Usuń strzałki · ·               | <ul> <li>Pokaż formuły</li> <li>Sprawdzanie b</li> <li>Szacuj formułę</li> <li>Inspekcja formuł</li> </ul> | łędów - Okno<br>czujki            | Opcje Oblicz a<br>obliczania -<br>Obliczania | eraz<br>Irkusz |
| - 5· (                 | →                                                                   |                                                                              |                                                   |                                                                              |                                                                                  |                                                                                                    |                                   |                                              |                |
| JEŻELI                 | ▼ : × ✓ f <sub>x</sub> =JEŻELI                                      | (A10>100;"A10>100";"A10<100")+JE                                             | ZELI(A10>100;"A10>100")                           | "A10<100")                                                                   |                                                                                  |                                                                                                    |                                   |                                              |                |
|                        | А                                                                   | В                                                                            | С                                                 |                                                                              | D                                                                                |                                                                                                    | Е                                 |                                              | F              |
| 6                      |                                                                     |                                                                              | Argumenty funkcji                                 |                                                                              |                                                                                  |                                                                                                    | ? ×                               |                                              |                |
| 7                      |                                                                     |                                                                              | JEŻELI<br>Test_logiczn                            | y A10>100                                                                    |                                                                                  | PRAWDA                                                                                                    |                                   |                                              |                |
| 8                      |                                                                     |                                                                              | Wartość_jeżeli_fałs                               | z "A10<100"                                                                  | =                                                                                | A10<100"<br>A10<100"                                                                                       |                                   |                                              |                |
| 9                      |                                                                     |                                                                              | Sprawoza, czy warunek                             | Test_logiczny - dow<br>warte                                                 | a jedną wartość lub wyraże<br>volna wartość lub wyraże<br>ości PRAWDA albo FAŁSZ | awda, a drugą wart<br>enie, które można os                                                                 | osc, jesii FAESZ.<br>zacować jako |                                              |                |
| 10                     | 156                                                                 |                                                                              | Wynik formuły =<br><u>Pomoc dotyczaca tej fur</u> | <u>1kcji</u>                                                                 |                                                                                  | ОК                                                                                                    | Anuluj                            |                                              |                |
| 11                     | Arkusz1 🕀                                                           |                                                                              |                                                   |                                                                              | : 4                                                                              |                                                                                                    |                                   |                                              |                |
| Edycja                 |                                                                     |                                                                              |                                                   |                                                                              |                                                                                  |                                                                                                    | Ħ                                 | ■ ─                                          | +              |
|                        | Npisz tu wyszukiwane słowa                                          | 🛛 🗄 🌊 🍊                                                                      | 📄 🐋 💀 🖁                                           | 4 🗈 🐼                                                                        | 🗢 📝 🥒                                                                            | 🖂 👩 🖬                                                                                                    | ▶ <b>₽ x 1</b>                    | へ密記が                                         | 11:03          |

PLP 2020-05-07

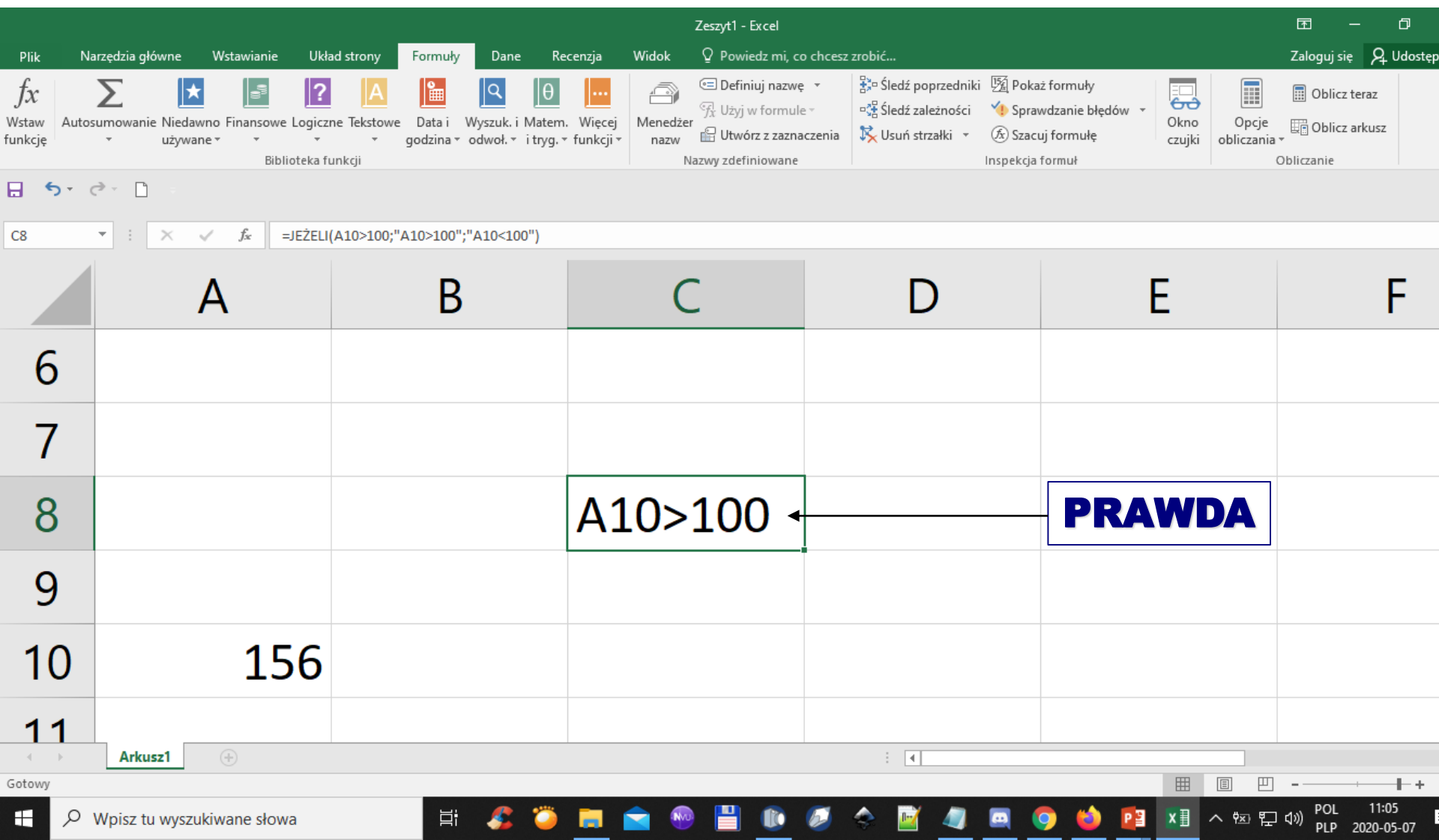

|                             |                                               |                                                                                 | Zeszyt1 - Excel                                                               |                                                                                                    |                                                        |                                                                             |
|-----------------------------|-----------------------------------------------|---------------------------------------------------------------------------------|-------------------------------------------------------------------------------|----------------------------------------------------------------------------------------------------|--------------------------------------------------------|-----------------------------------------------------------------------------|
| Plik Na                     | rzędzia główne Wstawianie Ukł                 | ad strony <mark>Formuły</mark> Dane Re                                          | ccenzja Widok 🛛 Powiedz mi, co                                                | ) chcesz zrobić                                                                                                    |                                                        | Zaloguj się 🛛 🎗 Udostęj                                                     |
| ∫x<br>Wstaw Autos<br>unkcję | umowanie Niedawno Finansowe Logicz<br>używane | ine Tekstowe Data i Wyszuk, i Matem<br>v godzina v odwoł, v i tryg, v<br>unkcji | . Więcej<br>funkcji v Menedżer<br>nazw 🔐 Utwórz z zazna<br>Nazwy zdefiniowane | <ul> <li>▼ 学校 Śledź poprzedniki 原 Poka</li> <li>● 学校 Śledź zależności ◆ Spra</li> <li>czenia 校 Usuń strzałki ▼ 余 Szac</li> <li>Inspekcja</li> </ul> | iż formuły<br>wdzanie błędów v<br>uj formułę<br>formuł | <ul> <li>Oblicz teraz</li> <li>Oblicz arkusz</li> <li>Obliczanie</li> </ul> |
| <b>ه د د</b>                |                                               |                                                                                 |                                                                               |                                                                                                    |                                                        |                                                                             |
| A10                         | ▼ : × ✓ f <sub>x</sub> 35                     |                                                                                 |                                                                               |                                                                                                    |                                                        |                                                                             |
|                             | А                                             | В                                                                               | С                                                                             | D                                                                                                    | Е                                                      | F                                                                           |
| 7                           |                                               |                                                                                 |                                                                               |                                                                                                    |                                                        |                                                                             |
| 8                           |                                               |                                                                                 | A10<100←                                                                      |                                                                                                    | FAŁSZ                                                  |                                                                             |
| 9                           |                                               |                                                                                 |                                                                               |                                                                                                    |                                                        |                                                                             |
| 10                          | 35                                            |                                                                                 |                                                                               |                                                                                                    |                                                        |                                                                             |
| 11                          |                                               |                                                                                 |                                                                               |                                                                                                    |                                                        |                                                                             |
| 12                          | Arkusz1 🕀                                     |                                                                                 |                                                                               | : •                                                                                                    |                                                        |                                                                             |
| Gotowy                      |                                               |                                                                                 |                                                                               |                                                                                                    |                                                        | +-                                                                          |
| <u>م</u>                    | Wpisz tu wyszukiwane słowa                    | 🛛 🛱 🎜 🍊                                                                         | 📄 📄 🐵 📄                                                                       | 🧭 🐟 📓 🧔 (                                                                                                    | 亨 ڬ 📴 🚺 ^ 👳 धू                                         | POL 11:06<br>□ (♪)) PLP 2020-05-07                                          |

#### FUNKCJA: WARUNKOWA DECYZYJNA LOGICZNA JEŻELI

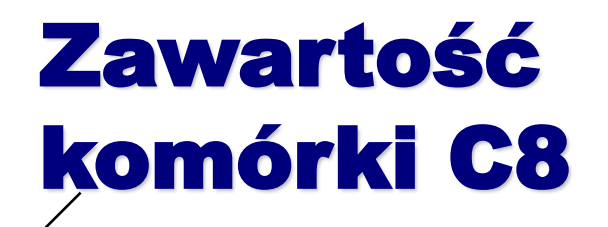

## =JEŻELI(A10>100;"A10>100";"A10<100")

# **Éwiczenie 2**

Na konto w banku wpłacasz kwotę 3500zł. (komórka A10)

Za pomocą instrukcji warunkowej sprawdź: a) ile zarobisz przez 1 rok oszczędzania b) jaki będzie Twój stan konta po 1 roku

wiedząc, że bank posiada oprocentowanie:

Kwota <= 50000zł. oprocentowanie 1,5% Kwota > 50000zł. oprocentowanie 3,5%

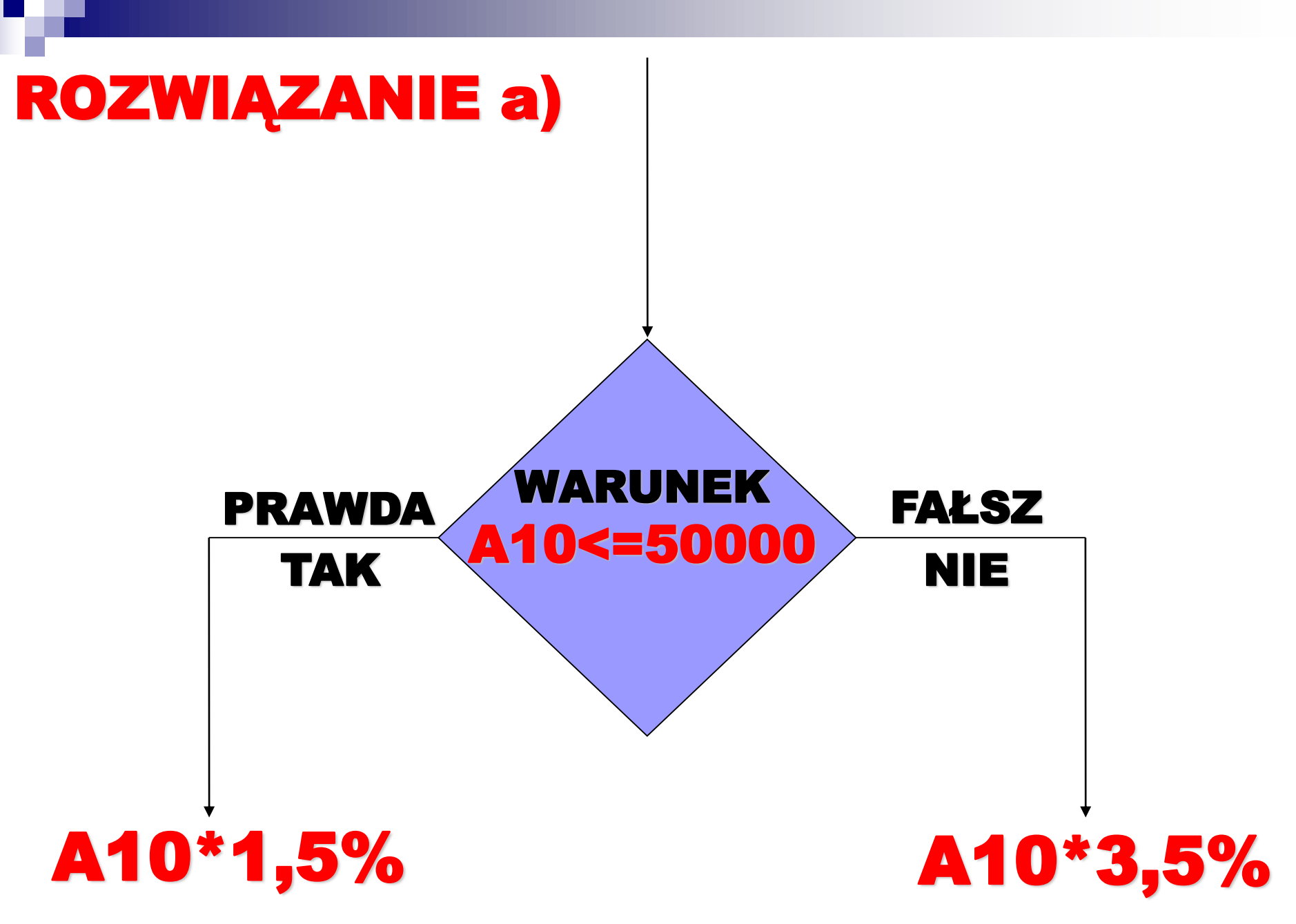

Jak będzie wyglądała zawartość komórki MS Excel?

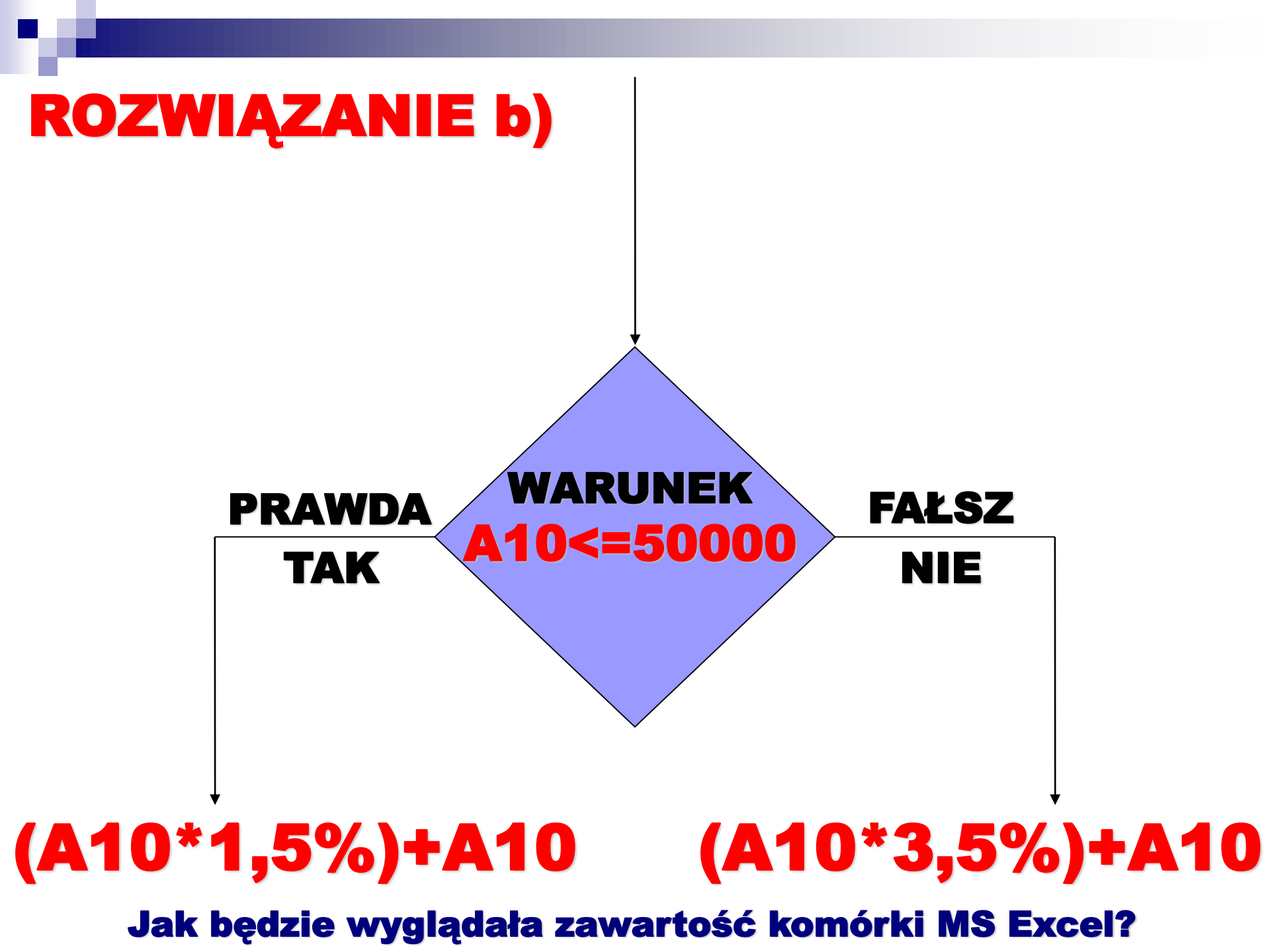

# **Ćwiczenie 3**

# Kto otrzyma stypendium socjalne?

|    | A      | В                     | С           | D                      | E                         | F                                | G          | Н |
|----|--------|-----------------------|-------------|------------------------|---------------------------|----------------------------------|------------|---|
| 1  | Podsta | wa naliczania         |             |                        |                           |                                  |            |   |
| 2  | 602    |                       |             |                        |                           |                                  |            |   |
| 3  |        |                       |             |                        |                           |                                  |            |   |
| 4  | Lp.    | Nazwisko i imię       | Rok studiów | Dochód roczny<br>netto | Liczba osób<br>w rodzinie | Dochód<br>miesięczny<br>na osobę | Stypendium |   |
| 5  | 1      | Babicka Barbara       | 1           | 28500                  | 6                         | 1.2                              |            |   |
| 6  | 2      | Wojnicki Tomasz       |             | 33680                  | 6                         |                                  |            |   |
| 7  | 3      | Panek Anna            |             | 33680                  | 7                         |                                  |            |   |
| 8  | 4      | Sarna Anna            | 1           | 23700                  | 5                         |                                  |            |   |
| 9  | 5      | Zimny Marcin          |             | 24720                  | 4                         |                                  | 2          |   |
| 10 | 6      | Żak Aleksander        |             | 29350                  | 5                         |                                  |            |   |
| 11 | 7      | Hajduk Ewelina        | IV          | 30600                  | 8                         |                                  |            |   |
| 12 | 8      | Janowski Paweł        | IV          | 31600                  | 4                         |                                  |            |   |
| 13 | 9      | Michałek Ewa          | 1           | 32800                  | 9                         |                                  |            |   |
| 14 | 10     | Kaliska Paulina       | 1           | 24980                  | 6                         |                                  |            |   |
| 15 | 11     | Wojnarowski Krzysztof | 1           | 19200                  | 5                         |                                  |            |   |
| 16 | 12     | Mucha Wojciech        | H           | 34200                  | 4                         |                                  |            |   |
| 17 | 13     | Kolano Joanna         | Ш           | 26100                  | 5                         |                                  | 2          |   |
| 18 | 14     | Wojnarowski Krzysztof | IV          | 34800                  | 8                         |                                  |            |   |
| 19 | 15     | Lisowska Justyna      | V           | 20600                  | 10                        |                                  | 8          |   |
| 20 | 16     | Śliwa Roman           | H           | 14850                  | 3                         |                                  |            | 1 |
| 21 | 17     | Bukowski Dawid        | 111         | 23500                  | 4                         |                                  |            |   |
| 22 | 18     | Chmielowska Katarzyna | IV          | 23980                  | 7                         |                                  |            |   |
| 23 | 19     | Dziedzic Rozalia      | V           | 40200                  | 5                         |                                  |            |   |
| 24 | 20     | Kolano Justyna        | H           | 22200                  | 3                         |                                  |            |   |
| 25 |        |                       |             |                        |                           |                                  |            |   |

2,0

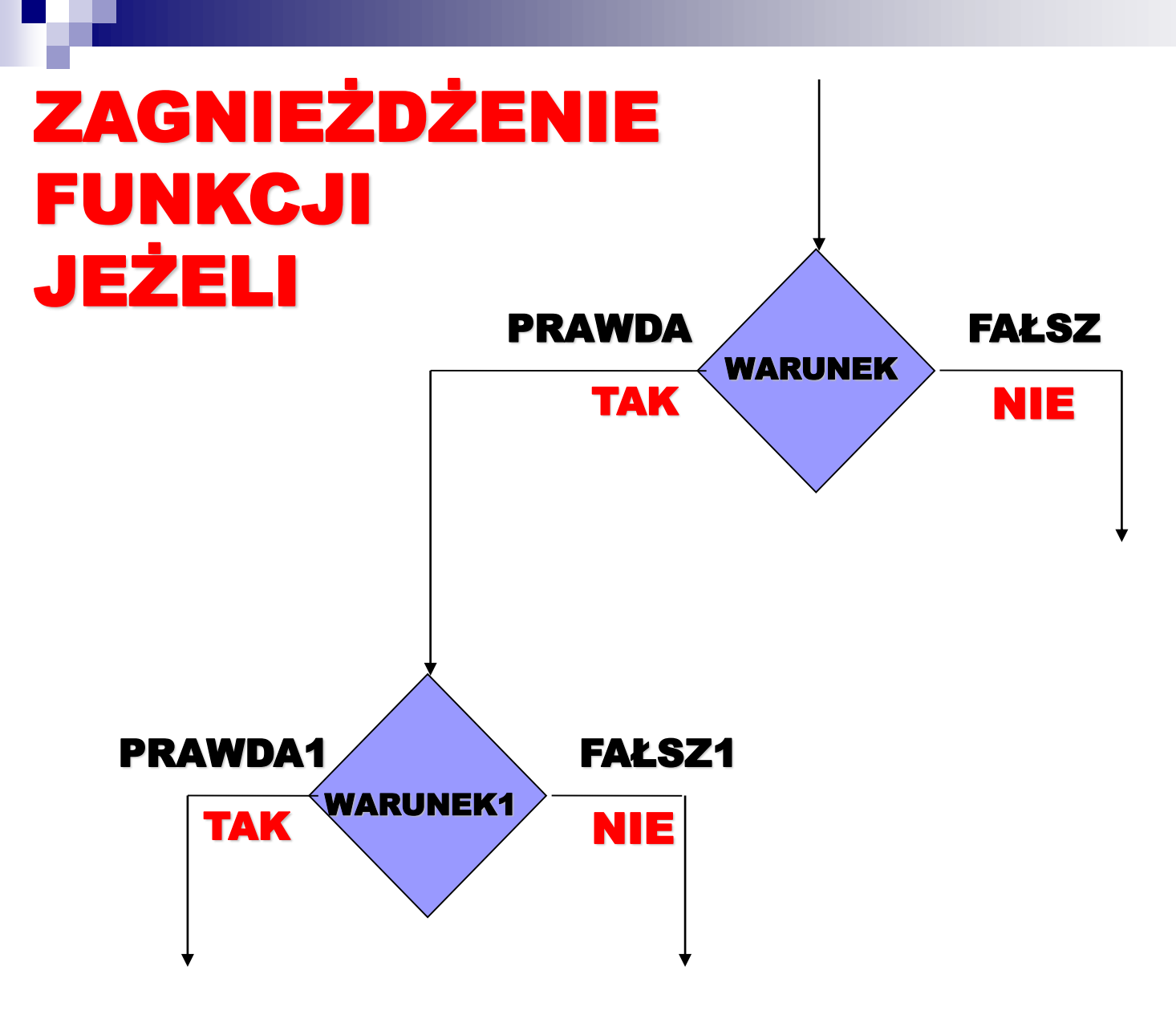

## ZAGNIEŻDŻENIE FUNKCJI JEŻELI

# =JEŻELI(WARUNEK;PRAWDA;FAŁSZ) JEŻELI(WARUNEK1;PRAWDA1;FAŁSZ1)